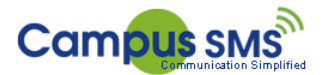

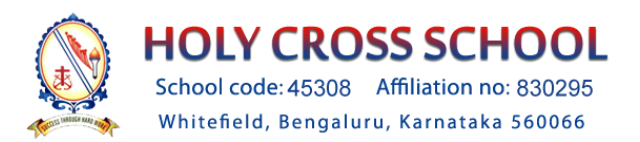

## Steps to download use School Communication app

## Step 1: Go to Play store download Holy Cross School Whitefield App

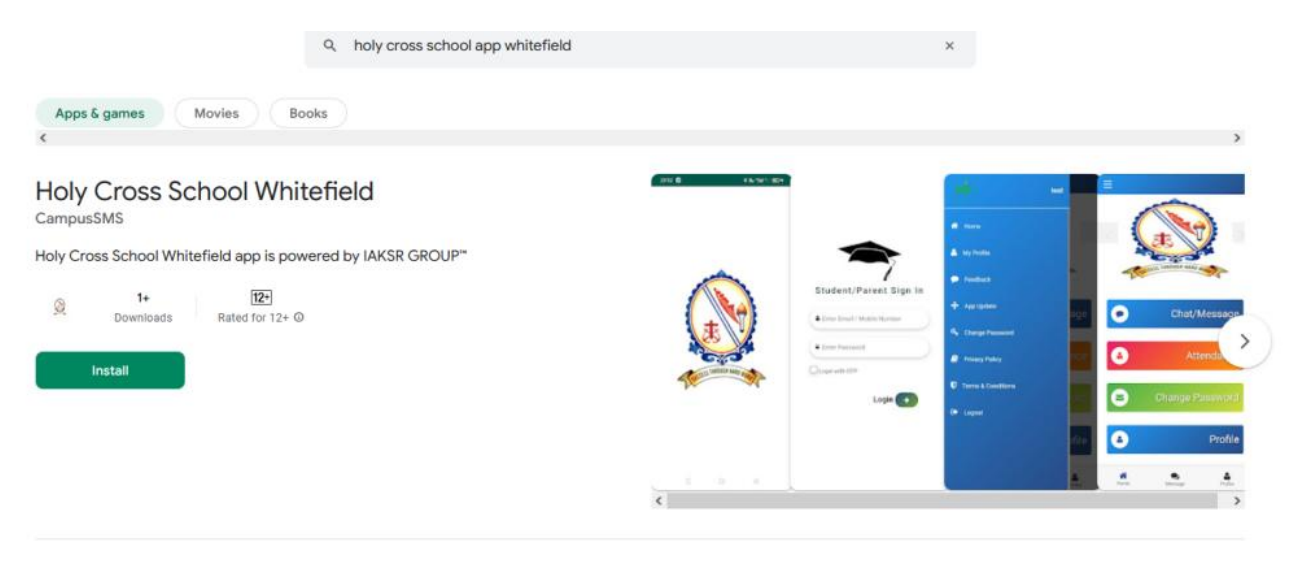

Note: There may be other apps with the same name Please do not get confused with the others

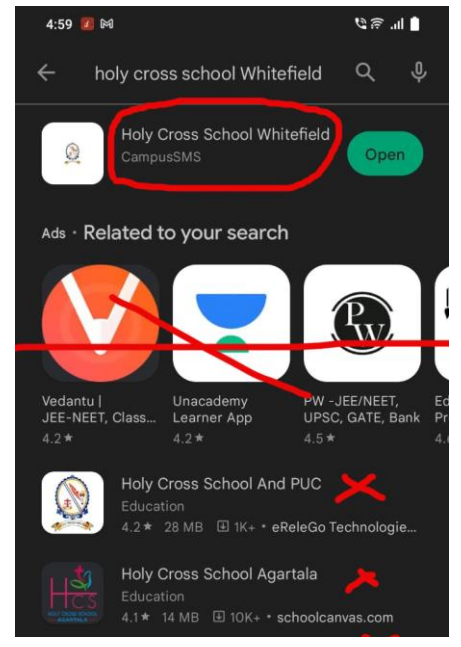

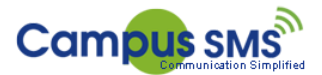

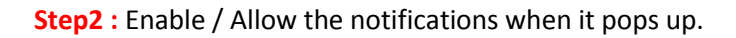

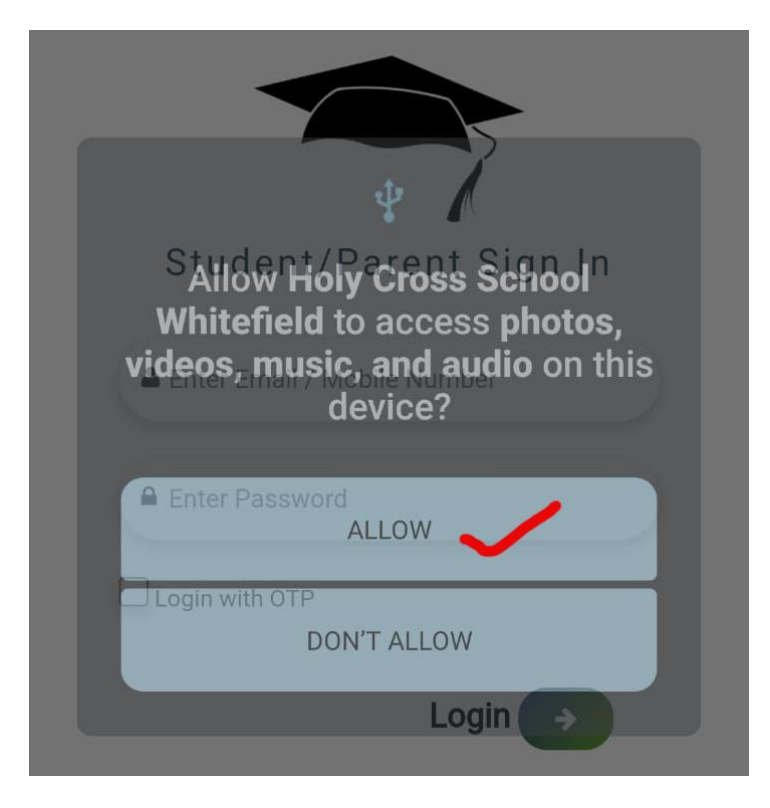

**Step 3**: Open the app and login : Logins are:

Username : is your registered mobile number &

Default Password is : 123456

After login you can change the password.

Note : once you login you may see multiple tabs with the names. there may be blank until we send you the messages.

Note : if you are not able to login or forgot the password. Please whats app / call : 7382999555 App support team. We work from 9.30 Am to 2:00 PM from Monday to Saturday.